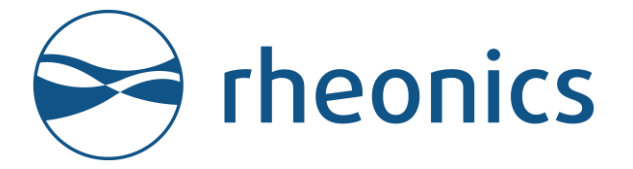

**Rheonics Training Deck** 

# Type-SR sensor UDT Configuration in Ignition

Rheonics

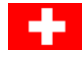

Winterthur, Switzerland

Sugar Land, Texas, U.S.A.

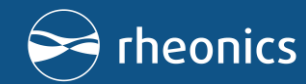

### Agenda

1. Rheonics Type-SR Features overview

- 2. Communication options
- 3. What is ignition?
- 4. What can you achieve by integrating Rheonics sensors with Ignition?
- 5. Where to Find Rheonics in Ignition Exchange?
- 6. What is included?
- 7.1. Ignition Gateway-OPC UA Device connection
- 7.2. Ignition Gateway-Create new device
- 7.3. Ignition Gateway-Configuring Rheonics Device
- 8.1. Ignition Designer Launcher
- 8.2. Integrating Rheonics sensor in Ignition Designer
- 8.3. Mapping variables in Ignition Designer

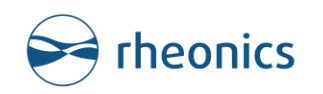

#### 1. Rheonics Type-SR Features overview

SRV: Symmetric torsional resonator Rheonics inline viscometer

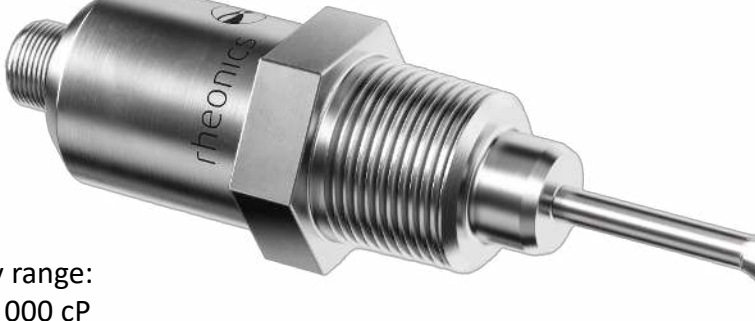

Viscosity range: 0.5 – 50 000 cP

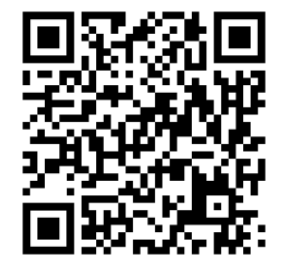

Viscosity accuracy: 5% of reading (standard) 1% or higher available

> Reproducibility: better than 0.1% of reading

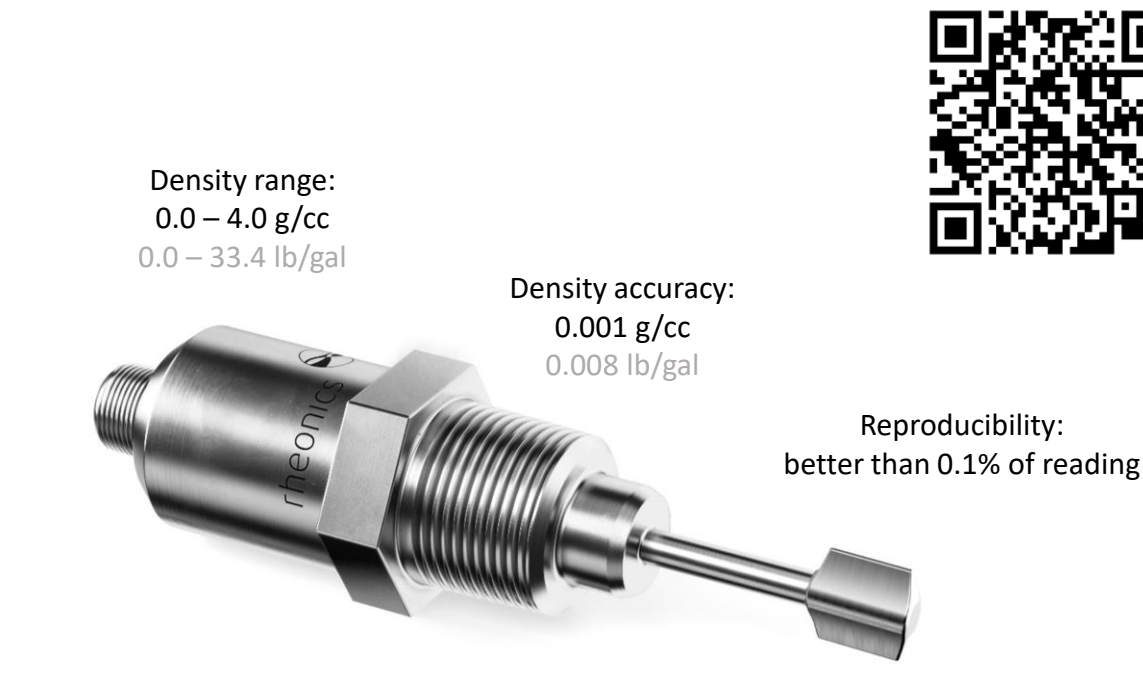

SRD: Symmetric torsional resonator Rheonics inline density and viscosity meter

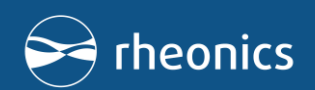

#### 2. Communication options

- Easy integration: Programming API & Wireless options
- Stable in harshest environments: Operational to 65 °C ambient and in high EMI process environments

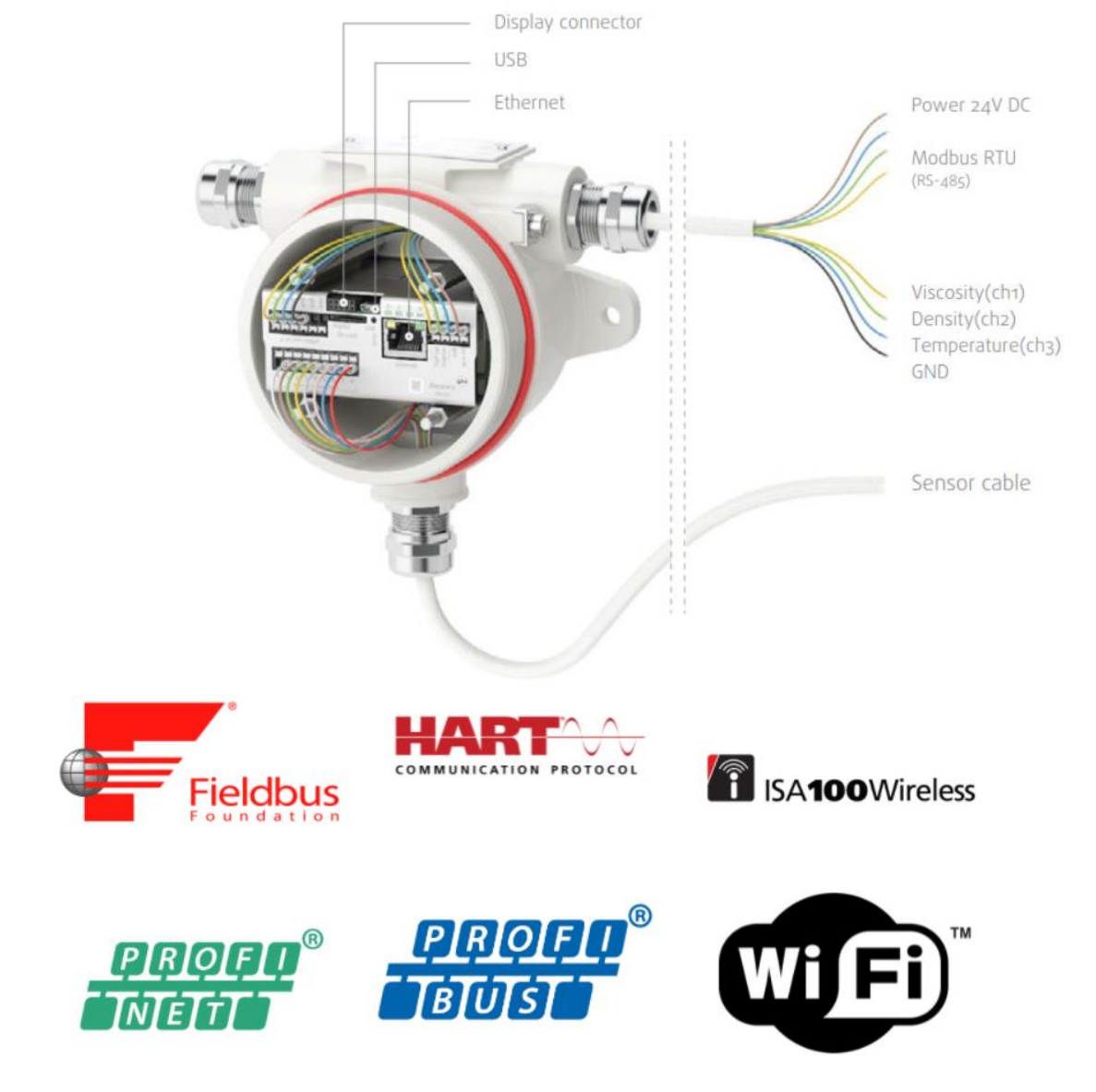

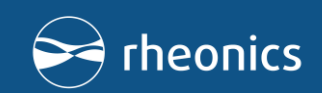

4-20 mA

lodbus

MEMBER

ETHERNET

TCP/IP

🚯 Bluetooth°

#### 3. What is Ignition?

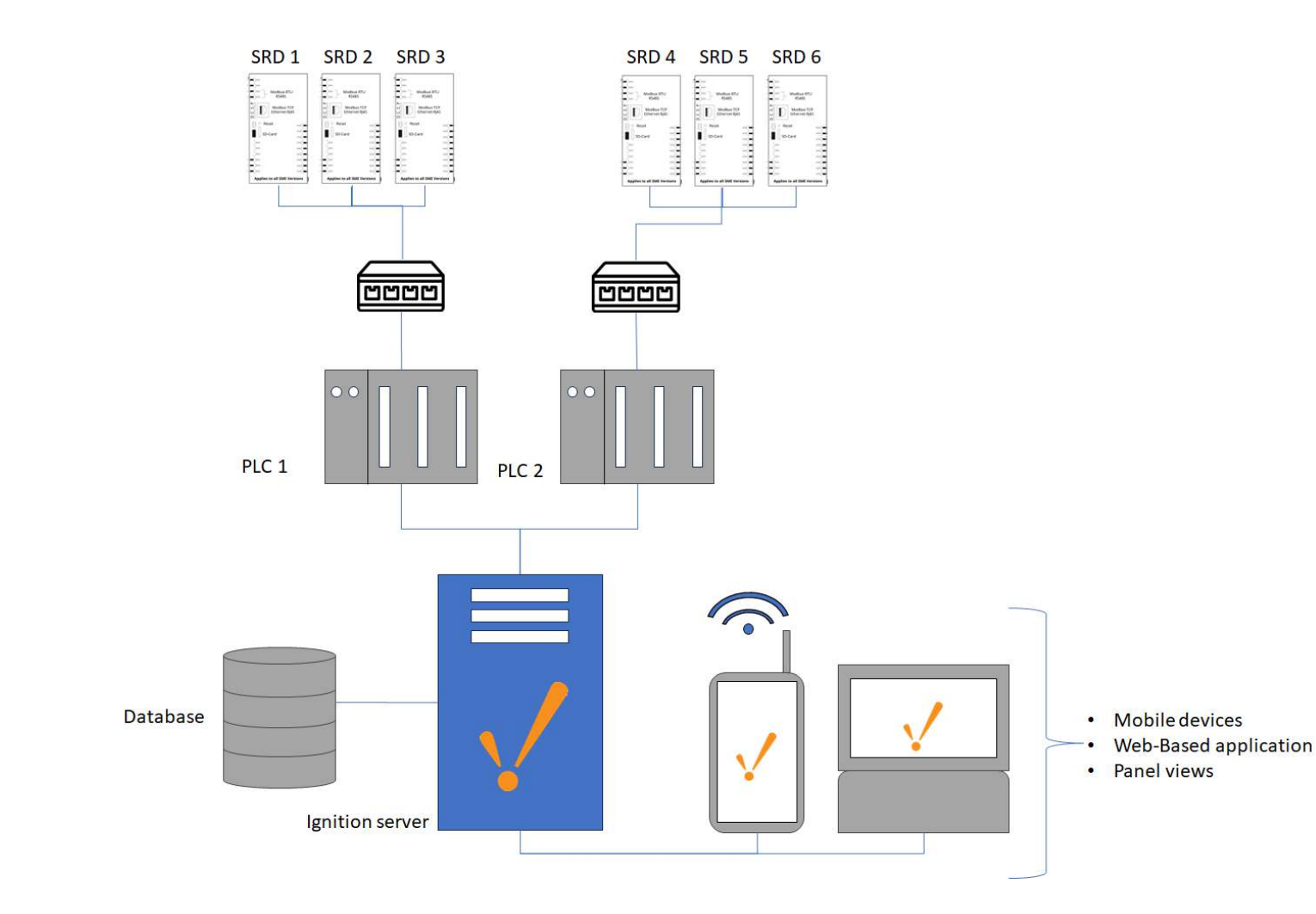

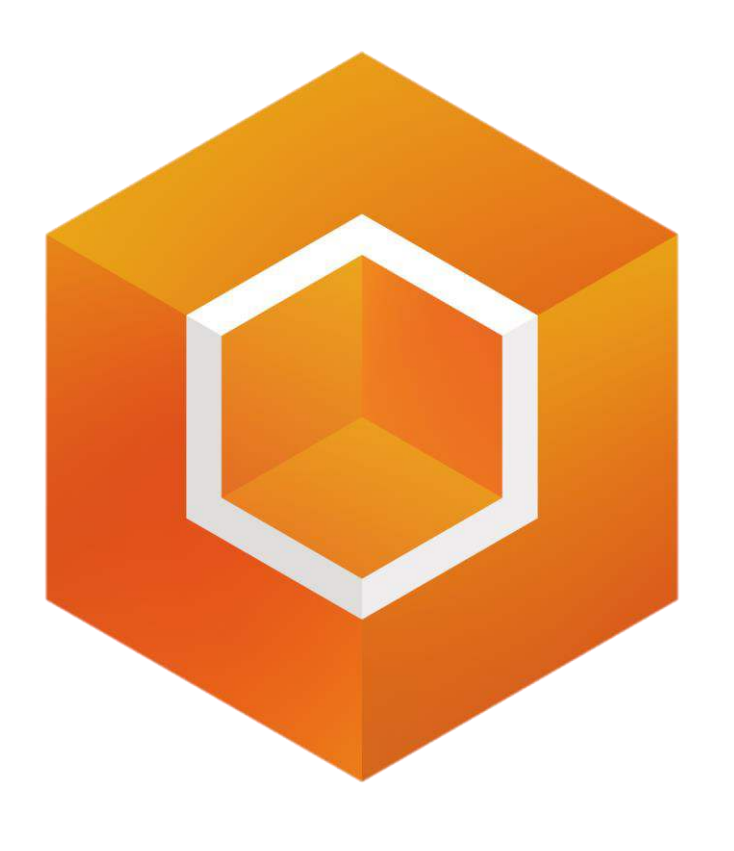

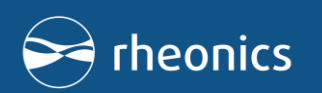

## 4. What can you achieve by integrating Rheonics sensors with Ignition?

Key benefits:

Quick integration of sensor data

- •Real-time visualization dashboards
- Actionable multi-instrument data

•Complete Traceability across process

#### **DOWNTIME MANAGEMENT**

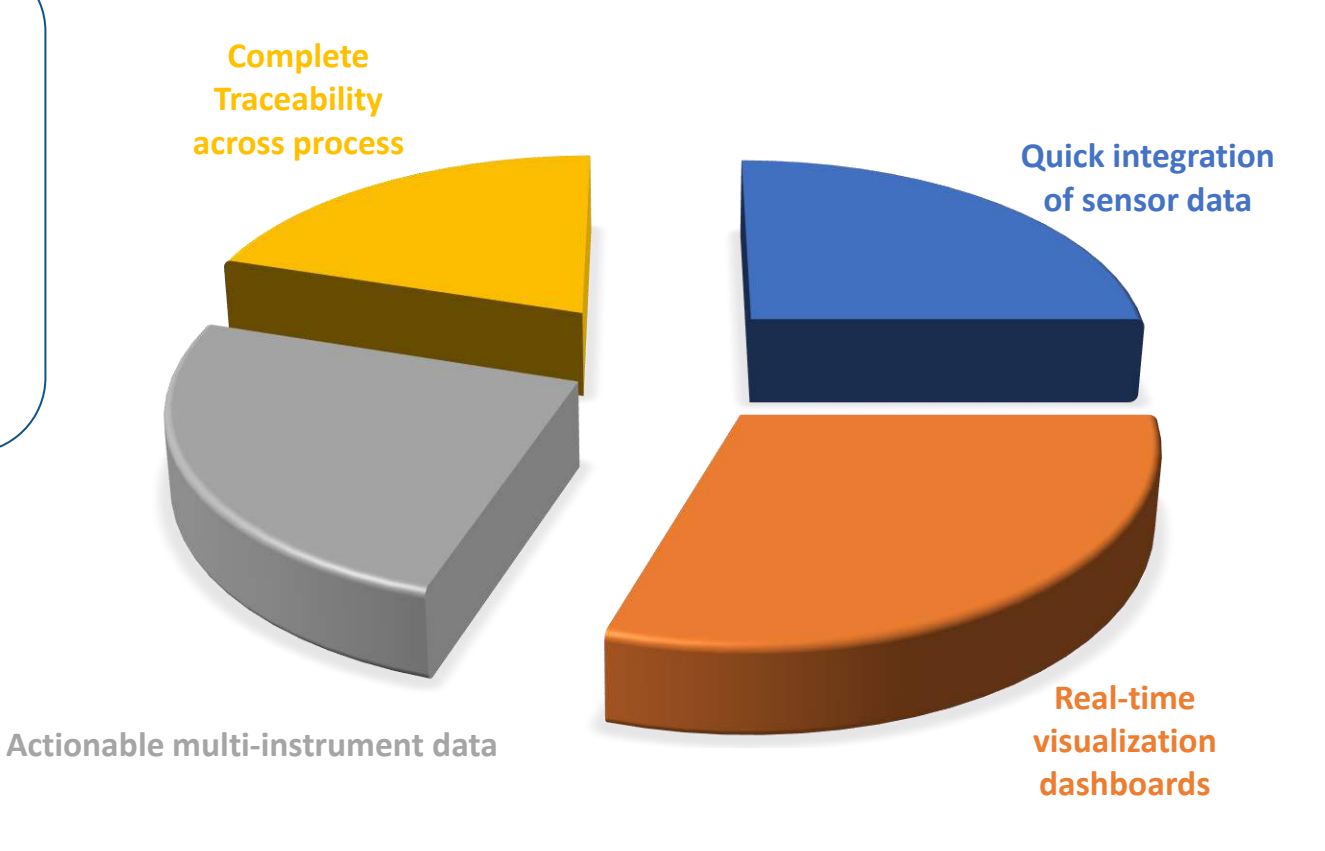

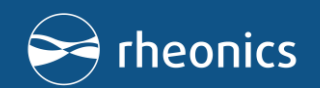

#### 5. Where to Find Rheonics in Ignition Exchange?

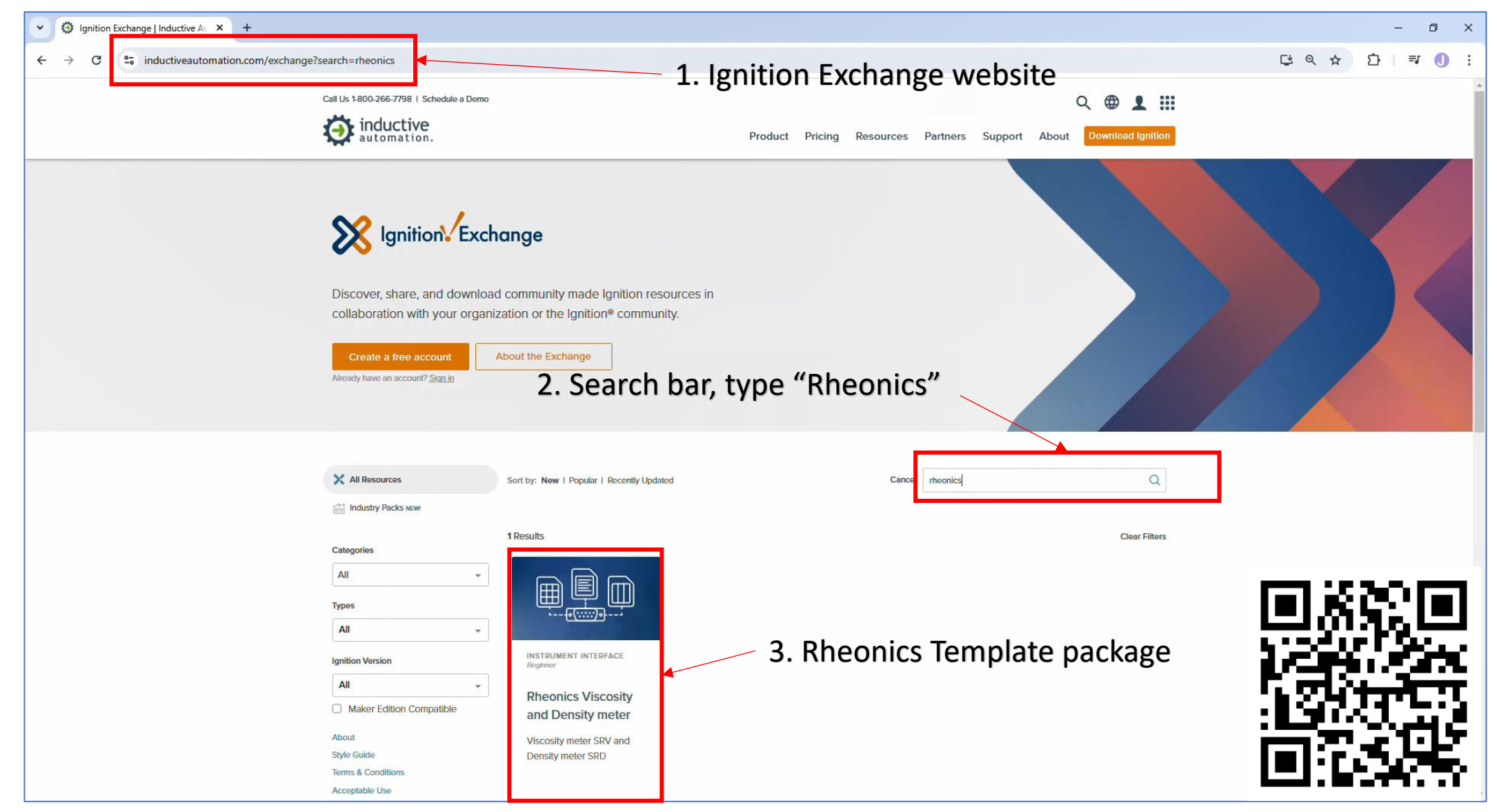

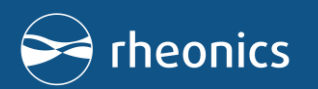

#### 6. What is included?

Date modified

12/18/2024 4:17 PM

12/18/2024 4:17 PM

12/18/2024 4:17 PM

10/29/2024 8:45 PM

4 8:45 PM

C > Documents > rheonics\_viscosity\_and\_density\_meter.1.0.2

Name

Images

Other

Tags

README

Projects

MANIFEST

1. Images Folder: This contains graphical assets including icons and Logos from the sensor.

2. Others Folder: Here you'll find a PDF with instructions and some additional resources.

3. Projects Folder: This includes three project files that users can use to integrate Rheonics sensors into their processes.

4. Tags Folder: This contains UDT (User-Defined Tag) definitions to simplify sensor configuration in Ignition.

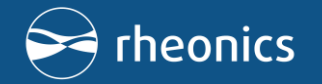

Size

Type

File folder

File folde

File folder

File folder

File

MD File

✓ <sup>™</sup> Search

#### 7.1. Ignition Gateway-OPC UA Device connection

|          |                                         | Confir > System > Overview                                                                  |                                   |                                            |                                        |  |  |  |
|----------|-----------------------------------------|---------------------------------------------------------------------------------------------|-----------------------------------|--------------------------------------------|----------------------------------------|--|--|--|
| Home     | SECURITY                                | Trial Empired 1: 981:99 Trial burns want bu dasabl/2 lot to work int dick east for two men. |                                   |                                            |                                        |  |  |  |
| THORNE . | General                                 |                                                                                             | create ment roject                | munage meaning/outgoing outertay retriorit | men the loga of an addreptome          |  |  |  |
| .ht      | Auditing                                |                                                                                             | Activate a License                | connections                                | Define a Security Zone                 |  |  |  |
| atus     | Users, Roles                            |                                                                                             |                                   |                                            |                                        |  |  |  |
| 3        | Service Security                        |                                                                                             | Download Gateway Backup           |                                            | Set access levels on a Security Policy |  |  |  |
| fig      | Identity Providers                      |                                                                                             |                                   |                                            |                                        |  |  |  |
|          | OAuth2 Clients                          |                                                                                             |                                   |                                            |                                        |  |  |  |
|          | Security Levels                         |                                                                                             |                                   |                                            |                                        |  |  |  |
|          | Security Zones                          |                                                                                             | ∞ CONNECTIONS                     | SYSTEMS                                    | S DATA ACQUISITION                     |  |  |  |
|          | DATABASES                               |                                                                                             | Create a new database connection  | Create an alarm journal profile            | Define a new realtime tag provider     |  |  |  |
|          | Connections                             |                                                                                             | create a new database connection  | create an alarm journal prome              | benne a new restance dag provider      |  |  |  |
|          | Drivers                                 |                                                                                             | Connect to a 3rd party OPC server | Manage schedules and holidays              | Manage tag historians                  |  |  |  |
|          | Store and Forward                       |                                                                                             | Create a new device connection    | Create a new alarm notification profile    | Ouickly read or write tags in a device |  |  |  |
|          |                                         |                                                                                             |                                   |                                            |                                        |  |  |  |
|          | LARMING                                 |                                                                                             |                                   | lest an alarm notification pipeline        |                                        |  |  |  |
|          | General                                 |                                                                                             |                                   | Add users to an on-call roster             |                                        |  |  |  |
|          | Journal                                 |                                                                                             |                                   |                                            |                                        |  |  |  |
|          | Notification                            |                                                                                             |                                   |                                            |                                        |  |  |  |
|          | On-Call Rosters                         |                                                                                             |                                   |                                            |                                        |  |  |  |
|          | Schedules                               |                                                                                             |                                   |                                            |                                        |  |  |  |
|          |                                         |                                                                                             |                                   |                                            |                                        |  |  |  |
|          | AGS                                     |                                                                                             |                                   |                                            |                                        |  |  |  |
|          | History                                 |                                                                                             |                                   |                                            |                                        |  |  |  |
|          | Realtime                                |                                                                                             | First navigate to t               | he Config section                          | croll down to OPC                      |  |  |  |
|          | DEC EL IENT                             |                                                                                             |                                   | ine coming section, s                      |                                        |  |  |  |
|          | 000 00000000000000000000000000000000000 |                                                                                             | Connections and                   | coloct Dovico Conne                        | octions                                |  |  |  |
|          | OPC Connections                         |                                                                                             | connections, and                  | Select Device Conne                        |                                        |  |  |  |
|          | OPC Quick Client                        |                                                                                             |                                   |                                            |                                        |  |  |  |
|          | DPC UA                                  |                                                                                             |                                   |                                            |                                        |  |  |  |
|          | Device Connections                      |                                                                                             |                                   |                                            |                                        |  |  |  |
|          | Security                                |                                                                                             |                                   |                                            |                                        |  |  |  |
|          | Server Settings                         |                                                                                             |                                   |                                            |                                        |  |  |  |
|          |                                         |                                                                                             |                                   |                                            |                                        |  |  |  |
|          | BACNET                                  |                                                                                             |                                   |                                            |                                        |  |  |  |
|          | Local Devices                           |                                                                                             |                                   |                                            |                                        |  |  |  |
|          |                                         |                                                                                             |                                   |                                            |                                        |  |  |  |
|          | INTERPRISE ADMINISTRATION               |                                                                                             |                                   |                                            |                                        |  |  |  |
|          | Setup                                   |                                                                                             |                                   |                                            |                                        |  |  |  |
|          | 0 Concell                               |                                                                                             |                                   |                                            |                                        |  |  |  |
| alhosta  | 088/web/config/opcua.server.c           | ertificates                                                                                 |                                   |                                            |                                        |  |  |  |

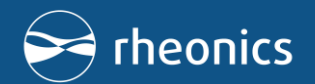

#### 7.2. Ignition Gateway-Create new device

| 57 Ignition | -DESKTOP-N3R3615             |                                                               |                                               |                               |             |         |             |             | Log 0                      |
|-------------|------------------------------|---------------------------------------------------------------|-----------------------------------------------|-------------------------------|-------------|---------|-------------|-------------|----------------------------|
| Ignit       | ion                          |                                                               |                                               |                               |             |         |             |             | Help 🛛 Get Designe         |
|             | waste                        | Config > Opcua > Devices                                      |                                               |                               |             |         |             |             |                            |
| Home        | SYSTEM                       | Trial Expired 8:88:89 Two hours went by already?              | ? Not to worry, just click reset for two more |                               |             |         |             |             | Reset Trial Activate Ignit |
| 1.0         | Overview<br>Realizer/Postere |                                                               |                                               |                               |             |         |             |             |                            |
| tatus       | Ignition Exchange            |                                                               |                                               |                               |             |         |             |             |                            |
| *           | Licensing                    |                                                               | Name                                          | Туре                          | Description | Enabled | Status      |             |                            |
| onfig       | Modules                      |                                                               | Rheonics                                      | Modbus TCP                    | Viscosity   | true    | Connecting  | More 👻 edit |                            |
|             | Projects                     |                                                               |                                               |                               |             |         |             |             |                            |
|             | Redundancy                   |                                                               | Sample_Device                                 | Programmable Device Simulator |             | true    | Running     | More 👻 edit |                            |
|             | Gateway Settings             |                                                               |                                               |                               |             |         |             |             |                            |
|             | NETWORKING                   |                                                               | ➔ Create new Device                           |                               |             |         |             |             |                            |
|             | Web Server                   |                                                               |                                               | _                             |             |         |             |             |                            |
|             | Email Settings               |                                                               | $\sim$                                        |                               |             |         |             |             |                            |
|             | Gateway Network              |                                                               |                                               | <                             |             |         |             |             |                            |
|             |                              |                                                               |                                               | $\mathbf{i}$                  |             |         |             |             |                            |
|             | SECURITY                     |                                                               |                                               |                               |             |         |             |             |                            |
|             | General                      |                                                               |                                               |                               |             |         |             |             |                            |
|             | Auditing                     |                                                               |                                               |                               |             |         |             |             |                            |
|             | Service Security             |                                                               |                                               |                               |             |         |             |             |                            |
|             | Identity Providers           |                                                               |                                               |                               |             |         |             |             |                            |
|             | OAuth2 Clients               |                                                               |                                               |                               |             |         |             |             |                            |
|             | Security Levels              |                                                               |                                               |                               |             |         |             |             |                            |
|             | Security Zones               |                                                               |                                               |                               |             |         |             |             |                            |
|             |                              | Create                                                        |                                               | ico and calact N              | Andhun TC   |         |             | പ           |                            |
|             | DATABASES                    | Create                                                        | a new dev                                     | ice and select in             |             | P, CII  | ck next, an | a           |                            |
|             | Driver                       | بم مرجاط                                                      |                                               |                               |             |         |             |             |                            |
|             | Store and Forward            | then enter the configuration details for the Rheonics sensor. |                                               |                               |             |         |             |             |                            |
|             |                              |                                                               |                                               |                               |             |         |             |             |                            |
|             | ALARMING                     |                                                               |                                               |                               |             |         |             |             |                            |
|             | General                      |                                                               |                                               |                               |             |         |             |             |                            |
|             | Journal                      |                                                               |                                               |                               |             |         |             |             |                            |
|             | Notification                 |                                                               |                                               |                               |             |         |             |             |                            |
|             | Schedules                    |                                                               |                                               |                               |             |         |             |             |                            |
|             | Cancellars                   |                                                               |                                               |                               |             |         |             |             |                            |
|             | 0 Search                     |                                                               |                                               |                               |             |         |             |             |                            |
|             | Search                       |                                                               |                                               |                               |             |         |             |             |                            |

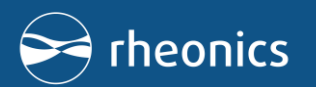

#### 7.3. Ignition Gateway-Configuring Rheonics Device

Address Configuration for 'Rheonics'

| 12                       |                                                                          |                                                                  |                     |                               | Chaose File No file chosen             |              |                                                      |                                               |
|--------------------------|--------------------------------------------------------------------------|------------------------------------------------------------------|---------------------|-------------------------------|----------------------------------------|--------------|------------------------------------------------------|-----------------------------------------------|
| General                  |                                                                          |                                                                  |                     |                               | import Configuration                   |              |                                                      |                                               |
| Name                     | Rheonics1                                                                |                                                                  |                     |                               | Export Configuration                   |              |                                                      |                                               |
| Description              | Viscosity meter                                                          | Rheonics M                                                       | lodbus TCP pa       | arameters                     | Prefix Start, End<br>DLG 1 2<br>TR 1 2 | Step Unit ID | Hodbus Type<br>Input Register (Float) *              | Modbus Address<br>143 (dalete)<br>95 (dalete) |
| Enabled                  | (default: true)                                                          | configuration, after saving the changes the device should take a |                     |                               | VLG 1 2<br>SST 1 2                     | 0            | Input Register (Float) *                             | 135 [delete]<br>23 [delete]                   |
| Connectivity             | _                                                                        | few seconds to connect                                           |                     |                               | 55N 1 8<br>KVS 1 2<br>Radia 10         | 0 0          | Holding Register (Double) * Input Register (Floet) * | 1000 (delete)<br>65 (delete)                  |
| Hostname                 | 192.168.3.6<br>Hostname/IP address of the Modbus device.                 |                                                                  |                     |                               | Add Row                                |              | _                                                    |                                               |
| Port                     | 502<br>Port to connect to.<br>(default: 502)                             |                                                                  |                     |                               |                                        |              | Save                                                 |                                               |
| Local Address            | 192.168.3.2<br>Address of network adapter to connect from.<br>(default:) |                                                                  | Successfully under  | ted Davies "Disconice"        |                                        |              |                                                      |                                               |
| Communication<br>Timeout | 2000<br>Maximum amount of time to wait for a response.                   |                                                                  | Name                | Туре                          | Description                            | Enabled      | Status                                               |                                               |
|                          | (default: 2,000)                                                         |                                                                  | Rheonics            | Modbus TCP                    | Viscosity                              | true         | Disconnected                                         | More 🗸 🚽 edit                                 |
| Show advanced properties |                                                                          |                                                                  | Rheonics1           | Modbus TCP                    | Viscosity meter                        | true         | Connected                                            | More 🕶 🚽 edit                                 |
|                          |                                                                          | Create New Device                                                | Sample_Device       | Programmable Device Simulator |                                        | true         | Running                                              | More 🗸 edit                                   |
|                          |                                                                          |                                                                  | → Create new Device |                               |                                        |              |                                                      |                                               |

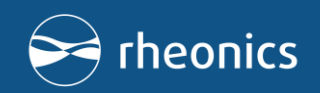

#### 8.1. Ignition Designer Launcher

| 🔏 Ignition Designer Launc                | her                                                            | - 🗆 🗙              |
|------------------------------------------|----------------------------------------------------------------|--------------------|
| 🖌 My Designers                           |                                                                | 🛈 About 🔹 Settings |
| Filter Des                               | signers                                                        | All Favorites      |
| Ignition-DESKTC<br>http://localhost.8088 | DP-N3R3615 :                                                   |                    |
| 👩 Open                                   | ·                                                              | ×                  |
| Look In:                                 | Projects 🔹 🕯 🕏                                                 | ≡ =                |
| ₫ Rhe<br>₫ SRD<br>₩ SRV                  | onics_project_template.zip<br>D_Template.zip<br>/_template.zip |                    |
| File Nam                                 | ne:                                                            |                    |
| Files of T                               | Type: Ignition Project Files (.proj, .zip)                     | •                  |
|                                          | Open                                                           | Cancel             |
| Edit                                     | Add Designer                                                   | Open Designer      |

Add a new project using the material available on Rheonics Package downloaded from Ignition exchange website

- Start by clicking on the Import Project button.
- Select the Rheonics project template, then enter a new project name, such as Rheonics Project Template Webinar.
- Click on the Import Project button at the bottom to proceed.
- Once the project is imported, click Open to access all the templates associated with the Rheonics sensor.

Finally enter username and password to launch the Ignition designer.

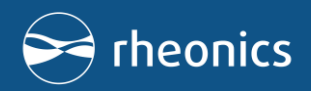

#### 8.2. Integrating Rheonics sensor in Ignition Designer

| 🕜 Rheonics_project_template_webinar - Ignition-DESKTOP-N3R3615 - Ignition Designer — 🗆 🗙  |                                             |                                         |  |  |  |  |  |
|-------------------------------------------------------------------------------------------|---------------------------------------------|-----------------------------------------|--|--|--|--|--|
| <u>F</u> ile <u>E</u> dit <u>V</u> iew <u>P</u> roject Component Alignment Shape <u>I</u> | ols <u>H</u> elp                            |                                         |  |  |  |  |  |
| = 🗄 🖽 ♠ ♠ 匆 🚇 🔒 👯 👭 👭 = □ • ▶ ↗ •                                                         |                                             | · === 重                                 |  |  |  |  |  |
| Project Browser 🗗 🗕 🗙                                                                     |                                             | Component Palette                       |  |  |  |  |  |
| Q- Filter Project Properties A                                                            | Vision Windows & Templates                  |                                         |  |  |  |  |  |
| Perspective                                                                               |                                             | ▼ Input                                 |  |  |  |  |  |
|                                                                                           |                                             | 🖾 Text Field                            |  |  |  |  |  |
| E Client Events                                                                           | Create a New Window                         | 🖽 Numeric Text Field                    |  |  |  |  |  |
| ▶                                                                                         |                                             | 🖙 Spinner                               |  |  |  |  |  |
| ✓ Templates                                                                               | Name of the window                          | 🖾 Formatted Text Field                  |  |  |  |  |  |
| - € Rheonics_SRD                                                                          |                                             | Password Field                          |  |  |  |  |  |
|                                                                                           |                                             | Text Area                               |  |  |  |  |  |
| Tag Browser                                                                               | Main Window Popup Window Docked Window      | Dropdown List                           |  |  |  |  |  |
|                                                                                           |                                             | TET Slider                              |  |  |  |  |  |
| Tag Value                                                                                 |                                             |                                         |  |  |  |  |  |
|                                                                                           |                                             | tanguage Selector                       |  |  |  |  |  |
|                                                                                           | On the Vision section, we can observe the s | SRV and                                 |  |  |  |  |  |
|                                                                                           |                                             |                                         |  |  |  |  |  |
|                                                                                           | SRD templates. These templates are fully pr | repared to                              |  |  |  |  |  |
|                                                                                           | handle the Rheonics data.                   | n                                       |  |  |  |  |  |
| Vision Property Editor III _ X                                                            | Herman Million                              |                                         |  |  |  |  |  |
|                                                                                           |                                             | 🚇 Momentary Button                      |  |  |  |  |  |
|                                                                                           |                                             | 💷 Toggle Button                         |  |  |  |  |  |
|                                                                                           |                                             | ≌– Check Box                            |  |  |  |  |  |
|                                                                                           | Main Window                                 | e− Radio Button                         |  |  |  |  |  |
|                                                                                           |                                             | 🖚 Tab Strip                             |  |  |  |  |  |
|                                                                                           |                                             | 🔹 Display                               |  |  |  |  |  |
|                                                                                           |                                             | ьы Label Y                              |  |  |  |  |  |
| ••                                                                                        | (-,-)                                       | –% 252 / 1024 mb Trial Mode: 01:37:04 🖀 |  |  |  |  |  |

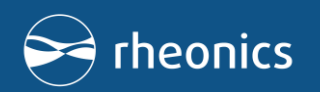

#### 8.3. Mapping variables in Ignition Designer

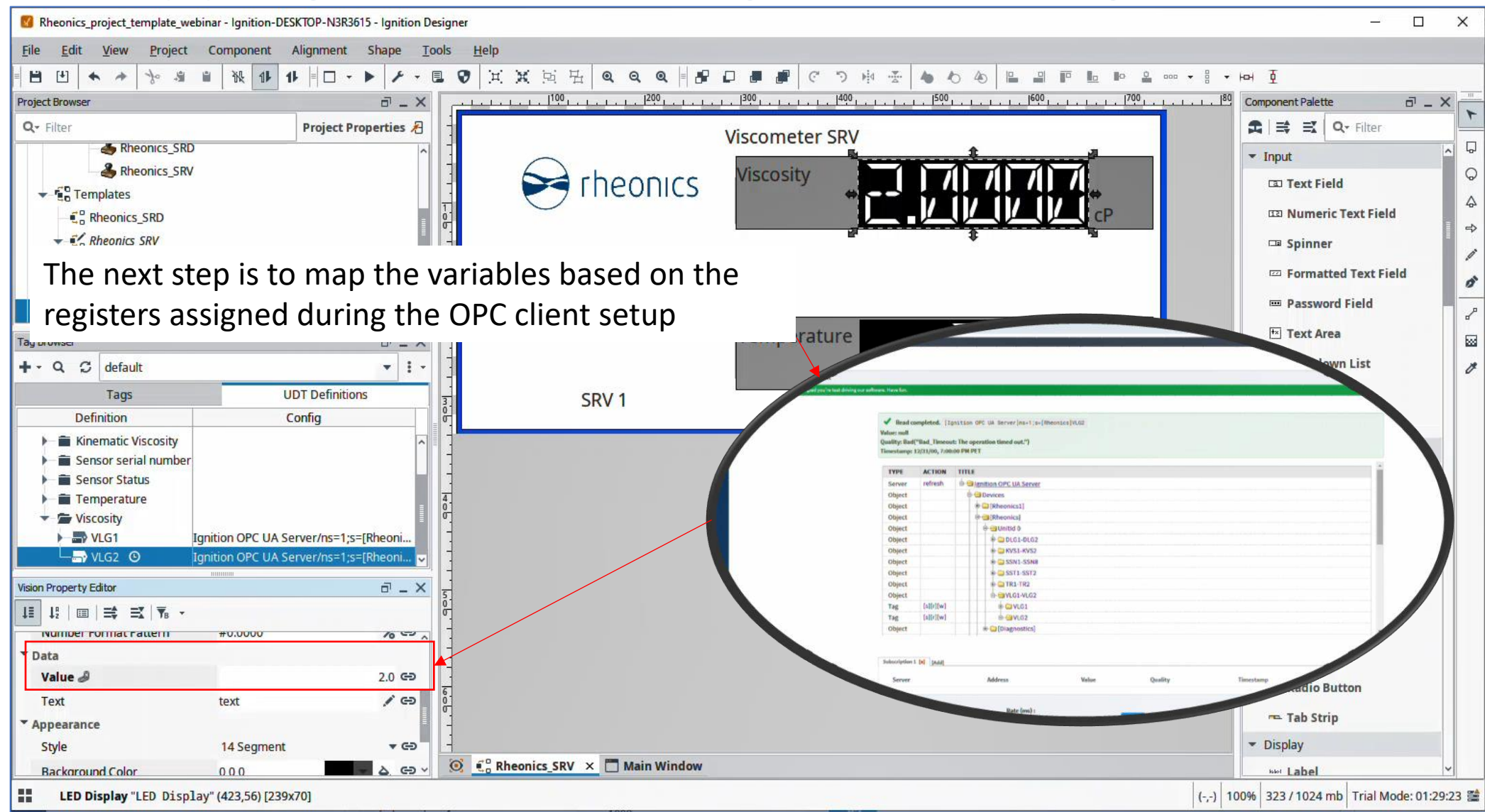

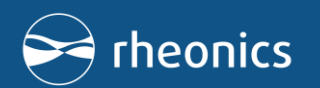

#### 9. Where can I learn more?

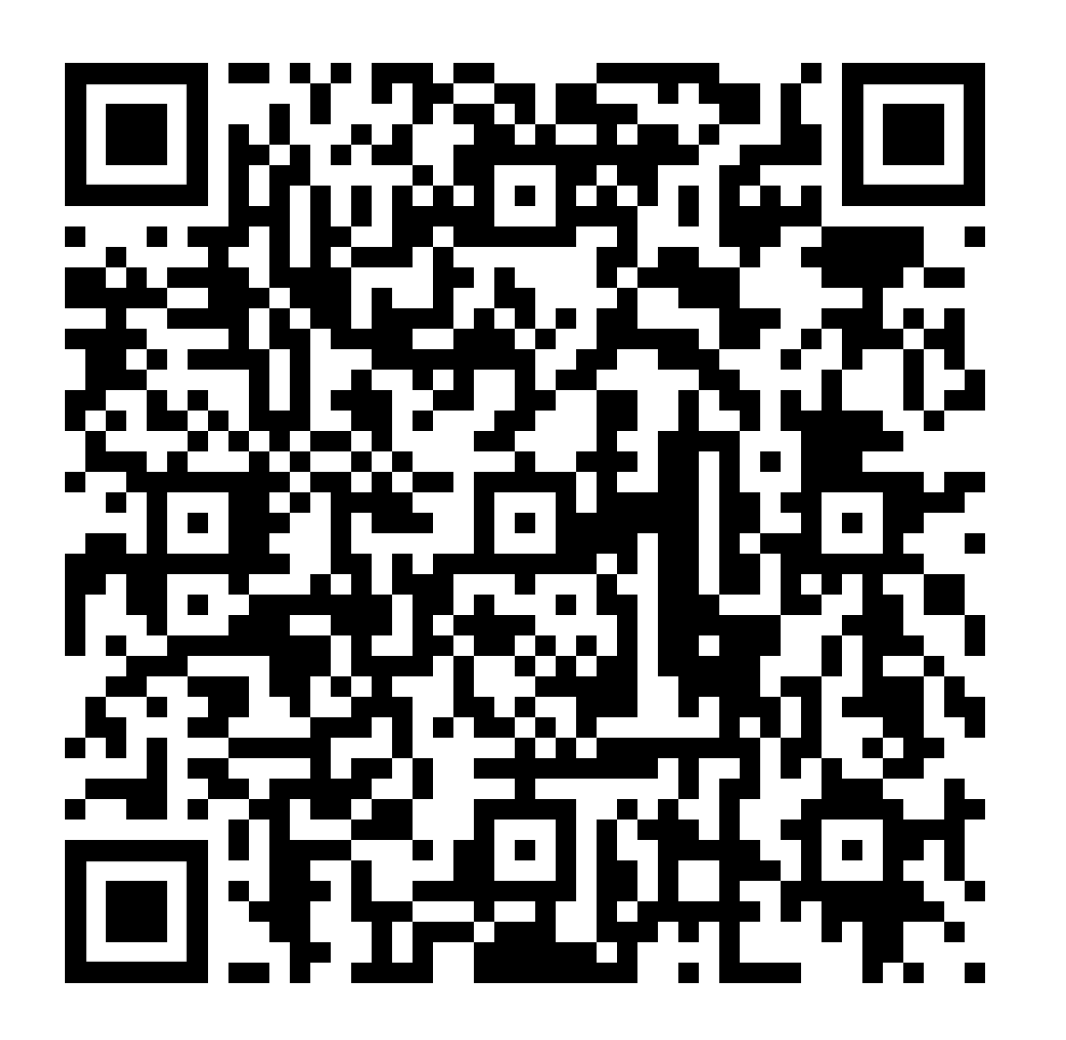

Visit the Rheonics Support Portal to learn more about Rheonics and its integration with Ignition.

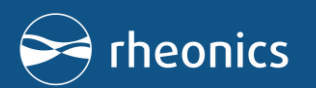

### Contact

**Rheonics GmbH** 

Winterthur, Switzerland 🕂

Tel: +41 52 511 32 00

**Rheonics, Inc.** Texas, U.S.A. Tel: +1 713 364 5427

Web: https://rheonics.com

Email: Sales: <u>info@rheonics.com</u> Support: <u>support@rheonics.com</u>

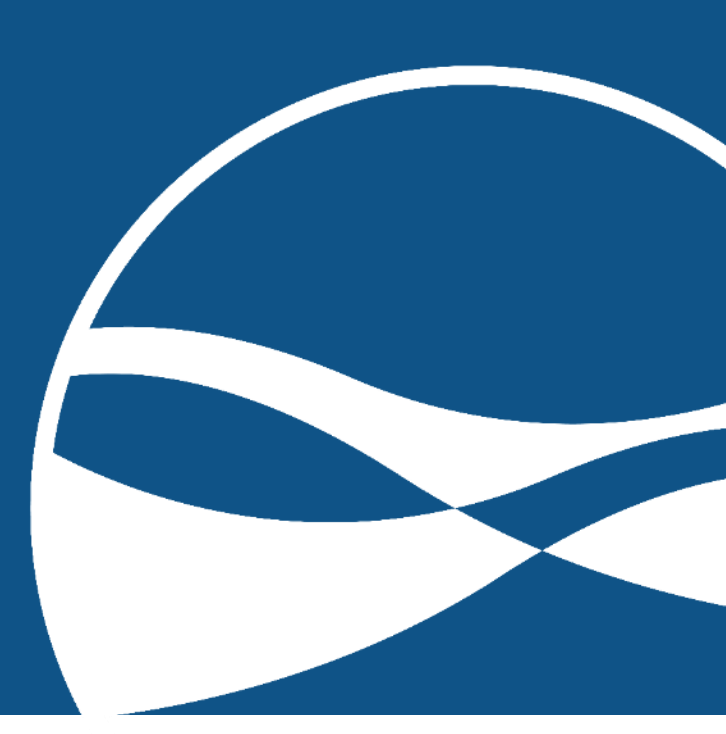

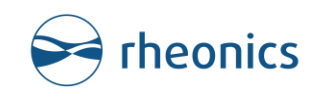